주소를 올바르게 입력하였는데도 아래 이미지와 같이 오류페이지가 뜨는 경우 아이디, 비밀번호 정상 입력했는데도 로그인이 안되는 경우

# DEBEC DBMS

접속시 문제가 발생하였습니다. 조속히 처리하도록 하겠습니다.

[이전 페이지로 이동]

### 2. 설정 내 '인터넷 기록 삭제' 진행

| DEBEC BMS × +                 |                       | ~     | -      | •                            | ×             |
|-------------------------------|-----------------------|-------|--------|------------------------------|---------------|
| ← → C 🔒 bms.debec.co.kr/login |                       | Ŀ 1   |        |                              | :             |
| ◆ 대구백화점                       | 새 탭<br>새 창<br>새 시크릿 창 |       | Ctrl≁  | Ctrl+∓<br>Ctrl+N<br>∙Shift+N | 7             |
| ● D ∈ R ∈ (                   | 방문 기록<br>다운로드<br>북마크  |       |        | Ctrl+J                       | •             |
| BRAND MANAGER SYSTEM          | 확대/축소                 | - 100 | % +    | 53                           | Ę             |
| 010121                        | 인쇄<br>전송<br>찾기        |       |        | Ctrl+P<br>Ctrl+F             |               |
| 비밀번호                          | 도구 더보기<br>수정 잘라내기     | 복     | Y      | 붙여넣기                         | <u>▶</u><br>7 |
| 2 7 0                         | 설정<br>도용발             |       |        |                              | •             |
|                               | 종료<br>1/5NE           |       | 1<br>1 |                              | T             |

### 브라우저 우측 상단의 점 아이콘 클릭 후

'설정' 메뉴 클릭

#### 3. 왼쪽 메뉴에서 '개인 정보 보호 및 보안' 클릭

| 🔷 D      | EBEC BMS ×    | ✿ 설정 | × + |                                                            |  |
|----------|---------------|------|-----|------------------------------------------------------------|--|
| ← → C    |               |      |     |                                                            |  |
| - 우 대    | 구백화점          |      |     |                                                            |  |
| 0        | 설정            |      |     | Q 설정검색                                                     |  |
| •        | 나와 Google의 관계 | 4    |     | 나와 Google의 관계                                              |  |
| Ê        | 자동 완성         |      | -   |                                                            |  |
| •        | 개인 정보 보호 및 보안 | <    |     |                                                            |  |
| Ø        | 성능            |      |     |                                                            |  |
| ۲        | 모양            |      |     |                                                            |  |
| Q        | 검색엔진          |      |     | Google로 Chrome을 더욱 스마트하게<br>모든 기기에서 Chrome을 동기화하고 맞춤설정하세요. |  |
|          | 기본 브라우저       |      |     | 동기하 및 Google 서비스                                           |  |
| (1)      | 시작 그뤂         |      |     |                                                            |  |
| 0        |               |      |     | Chrome 프로필 맞춤설정                                            |  |
| $\oplus$ | 언어            |      |     | 북마크 및 설정 가져오기                                              |  |
| <u>+</u> | 다운로드          |      |     |                                                            |  |
| Ť        | 접근성           |      |     |                                                            |  |
| ٩        | 시스템           |      |     |                                                            |  |

- ④ 설정 초기화
- 휽 확장 프로그램 🖸
- ③ Chrome 정보

#### 4. '인터넷 사용 기록 삭제 '클릭

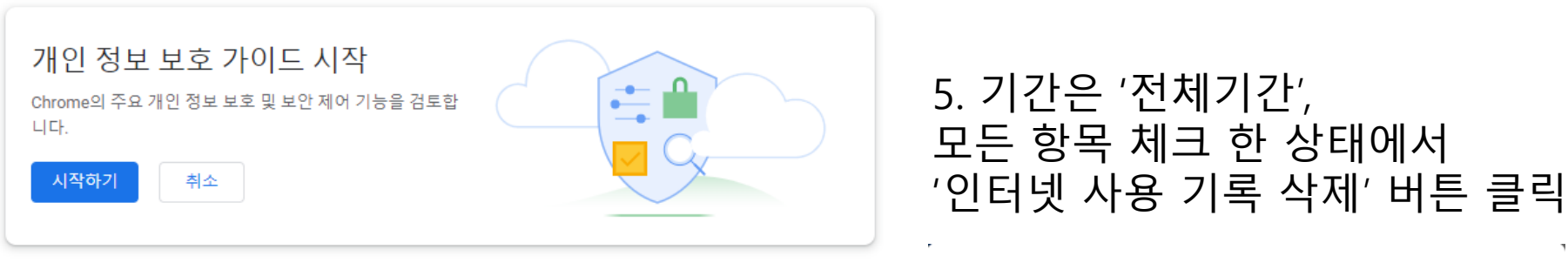

#### 인터넷 사용 기록 삭제

#### 안전 확인

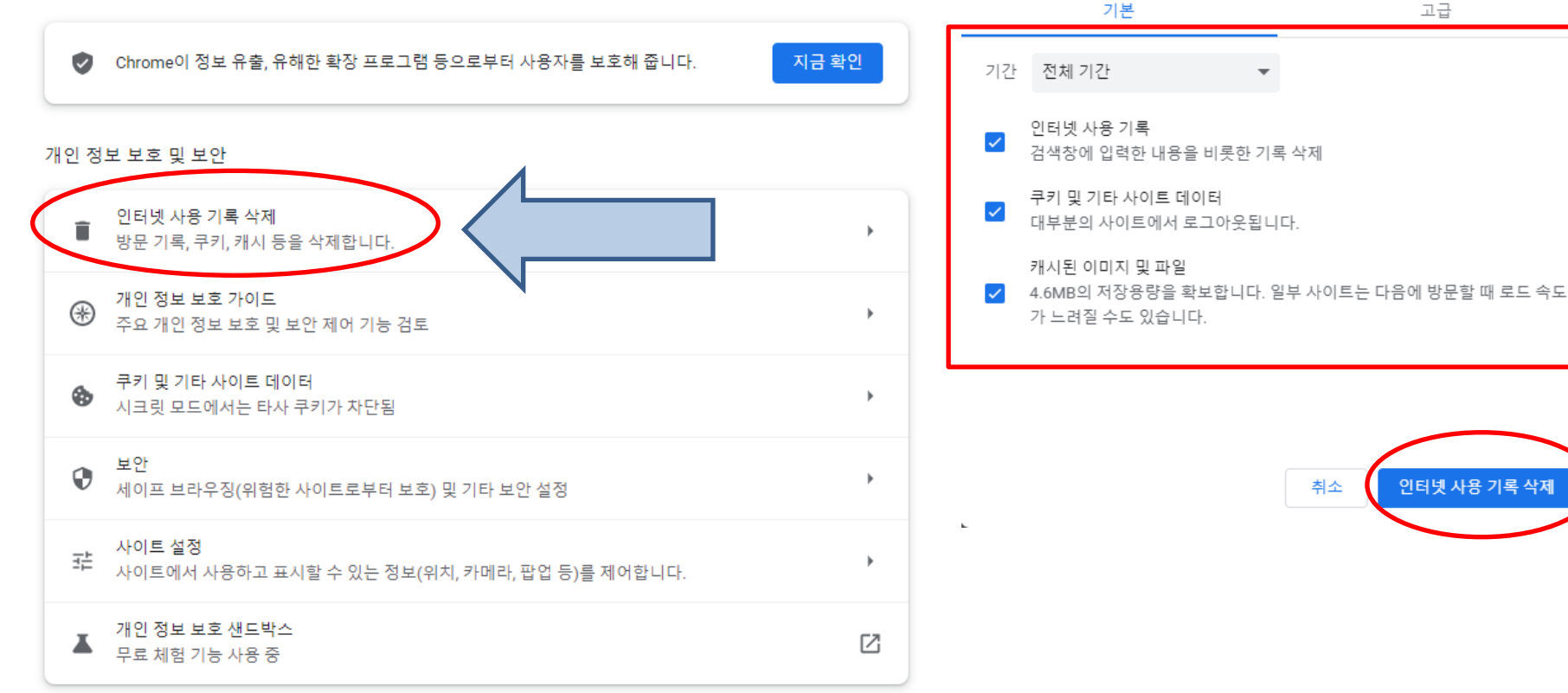

6. Chrome 웹 브라우저 종료 후 <u>https://bms.debec.co.kr</u> 주소로 다시 접속

| DEBEC BMS × + ← → C ● bms.debec.co.kr/login ◆ 대子増発習                              | v - o x<br>@ ☆ □ @ :                                                  |
|----------------------------------------------------------------------------------|-----------------------------------------------------------------------|
| · 한 한 문 문 (<br>BRAND MANAGER SYSTEM<br>아이디<br>비밀번호<br>로그언<br>아직 회원이 아니십니까 ? 회원기연 | 더 가까이 가겠습니다.<br>더 발전해 가겠습니다.<br>대백은 대백프라자를 통해<br>고객님에게 더 가까이 다가가겠습니다. |
| ©2023 DAEGU Department Store Co.Ltd All Rights Reserved.                         |                                                                       |